## RETIRADA DE EDITAIS DO COMPRASNET

## 1. ACESSE O LINK: https://www.comprasgovernamentais.gov.br/

| Portal de Cor<br>SOVERNO FEDERAL            | mpras                                               |                           | Buscar no portal                     |
|---------------------------------------------|-----------------------------------------------------|---------------------------|--------------------------------------|
|                                             |                                                     |                           | Perguntas frequentes   Posso ajudar? |
| Instrução N<br>institui o Sic<br>Clique aqu | lormativa que<br>af 100% Digital<br>ui e saiba mais |                           |                                      |
| Institucional                               | Gestor Público                                      | Fornecedores              | Transparência                        |
| SISG                                        | Cademos                                             | Fornecedores              | Dados Abertos                        |
| Processo Eletrônico Nacional                | Capacitação                                         | Cadastro                  | Painel de Compras de Governo         |
| Legislação                                  | Diárias e Passagens                                 | Micro e pequenas empresas | Painel de Preços                     |
| Publicações                                 | Consultas                                           | Agricultura Familiar      | Licitações do dia                    |
| Saiba mais                                  | Saiba mais                                          | Salba mais                | Salba mais                           |

2. Em seguida, clica em **Consultas** no menu Gestor Público, conforme figura abaixo:

3. Na próxima tela, clica em Compras Governamentais:

| Ir para o conteúdo 🚺 🛛 Ir para o menu  | 🔁 ir para a busca 🔕 ir para o rodapé 🛃  |                            | ACESSIBILIDADE                | ALTO CONTRASTE    | MAPA DO SITE  |
|----------------------------------------|-----------------------------------------|----------------------------|-------------------------------|-------------------|---------------|
|                                        | e Compras                               |                            | Bus                           | car no portal     |               |
|                                        |                                         |                            | Perg                          | juntas frequentes | Posso ajudar? |
| BOAS-VINDAS                            | INSTITUCIONAL                           | GESTOR PÚBLICO             | FORNECEDORES                  | TRANSPAR          | RÉNCIA        |
| PÁGINA INICIAL > CONSULTAS > (         | GESTOR PÚBLICO > CONSULTAS > LICITAÇÕES | r.                         |                               |                   |               |
| INSTITUCIONAL                          | Consultas                               |                            |                               |                   |               |
| ACESSO AOS                             | Consultas a links que <b>auxiliam</b>   | gestores de contratações a | a sanar dúvidas e visa melhor | ia das práticas.  |               |
| SISTEMAS                               | Compras Governamentais                  |                            |                               |                   | ©             |
| GESTOR PÚBLICO                         | Fornecedor                              |                            |                               |                   | ©             |
| Gestor Público                         |                                         |                            |                               |                   |               |
| Eventos                                |                                         |                            |                               |                   |               |
| Cadernos de<br>Logística               |                                         |                            |                               |                   |               |
| Valores Limites e<br>Cadernos Técnicos |                                         |                            |                               |                   |               |
| Orientações e<br>Procedimentos         |                                         |                            |                               |                   |               |
| Desfazimento de                        |                                         |                            |                               |                   |               |

4. Ao clicar em Compras Governamentais, aparecerá uma lista de itens, clica em **Licitações**, conforme figura abaixo:

| Portal de<br>GOVERNO FEDERAL           | Compras                                                                   |                                     |                         | Buscar no portal     |               |
|----------------------------------------|---------------------------------------------------------------------------|-------------------------------------|-------------------------|----------------------|---------------|
|                                        |                                                                           |                                     | B                       | Perguntas frequentes | Posso ajudar? |
| BOAS-VINDAS                            | INSTITUCIONAL                                                             | GESTOR PÚBLICO                      | FORNECEDORES            | TRANSPAR             | RÊNCIA        |
| PÁGINA INICIAL > CONSULTAS > GI        | ESTOR PÚBLICO > CONSULTAS > LICITAÇÕ                                      | ES                                  |                         |                      |               |
| INSTITUCIONAL                          | Consultas                                                                 |                                     |                         |                      |               |
|                                        | Consultas a links que auxilia                                             | <b>m</b> gestores de contratações a | sanar dúvidas e visa me | Ihoria das práticas. |               |
| ACESSO AOS<br>SISTEMAS                 | Compras Governamentais                                                    |                                     |                         |                      | ۲             |
| GESTOR PÚBLICO                         | Atas     Catálogo de Materiais                                            |                                     |                         |                      |               |
| Gestor Público                         | Catalogo de Materials     Certidão Negativa     Contratos                 |                                     |                         |                      |               |
| Eventos                                | <ul> <li>Cotação Eletrônica</li> </ul>                                    |                                     |                         |                      |               |
| Cadernos de<br>Logística               | <ul> <li>Gestão de Ata de Regi</li> <li>Intenção de Registro d</li> </ul> | istro de Preço/SRP<br>e Preço - IRP |                         |                      |               |
| Valores Limites e<br>Cadernos Técnicos | Licitações     Pesquisa Textual - Edi                                     | tais                                |                         |                      |               |
| Orientações e<br>Procedimentos         | Pregões     Regime Diferenciado d                                         | le Contratações - RDC               |                         |                      |               |
| Desfazimento de<br>bens                | <ul> <li>Sessão Pública</li> <li>Unidades Administrativ</li> </ul>        | vas de Serviços Gerais              |                         |                      |               |
| Comunidades de<br>práticas             | Fornecedor                                                                |                                     |                         |                      | ©             |

5. Na tela seguinte, clica em Avisos de Licitações:

| Portal de Compras       Buscar no portal         DOVERNO FEDERAL       Perguntas frequentes       Perguntas frequentes | r para o conteúdo 🚺 ir para o menu 🔽 ir para a busca 🔕 ir para o rodapé 🚮                              |                | ACESSIBILIDADE | ALTO CONTRASTE MAPA DO SITE    |
|----------------------------------------------------------------------------------------------------|----------------------------------------------------------------------------------------------------|----------------|----------------|--------------------------------|
| BOAS-VINDAS     INSTITUCIONAL     GESTOR PÚBLICO     FORNECEDORES     TRANSPARÉNCIA       KGINA INICIAL > CONSULTAS > GESTOR PÚBLICO > CONSULTAS > LICITAÇÕES     INSTITUCIONAL     LÍCÍTAÇÕES       ACESSO AOS<br>SISTEMAS     - Avisos de Lícitações     - Avisos de Lícitações       GESTOR PÚBLICO     - Resultados de Lícitações       FORNECEDORES                                                                                                    | Portal de Compras                                                                                      |                | Buse           | ar no portal                   |
| BOAS-VINDAS     INSTITUCIONAL     GESTOR PÚBLICO > CONSULTAS > LICITAÇÕES       INSTITUCIONAL     LICITAÇÕES       ACESSO AOS<br>SISTEMAS     - Avisos de Licitações do Dia<br>- Resultados de Licitações       GESTOR PÚBLICO                                                                                                    |                                                                                                    |                | Pergi          | untas frequentes Posso ajudar? |
| ACESSO AOS       Avisos de Licitações         ACESSO AOS       Avisos de Licitações do Dia         BISTEMAS       Resultados de Licitações         GESTOR PÚBLICO       FORNECEDORES                                                                                                    | BOAS-VINDAS INSTITUCIONAL                                                                              | GESTOR PÚBLICO | FORNECEDORES   | TRANSPARÊNCIA                  |
| INSTITUCIONAL LICITAÇÕES AVISOS de Licitações AVISOS de Licitações do Dia Resultados de Licitações GESTOR PÚBLICO FORNECEDORES                                                                                                    | ŚGINA INICIAL > CONSULTAS > GESTOR PÚBLICO > CONSULTAS > LICITAC                                       | CÕES           |                |                                |
| ACESSO AOS<br>SISTEMAS<br>GESTOR PÚBLICO                                                                                                    |                                                                                                    |                |                |                                |
| GESTOR PÚBLICO<br>FORNECEDORES                                                                                                    | Avisos de Licitações     Avisos de Licitações     Avisos de Licitações do     Resultados de Licitações | Dia            |                |                                |
| FORNECEDORES                                                                                                    | GESTOR PÚBLICO                                                                                         |                |                |                                |
|                                                                                                    | FORNECEDORES                                                                                           |                |                |                                |
| TRANSPARÊNCIA                                                                                                    | TRANSPARÊNCIA                                                                                          |                |                |                                |

6. Ao abrir a próxima tela, terá que preencher o campo **Número da Licitação**, marcar **RDC** em Modalidades e colocar o **Cód. UASG**:

| Portal de Compras do Governo<br>Comprasi<br>MINISTÉRIO DO PLANEJA                                                                                          | Federal<br><b>Net</b><br>MENTO, DESENVOLVIMENTO E GEST                                                     | ÃO                                       |                                |                        |                  |
|----------------------------------------------------------------------------------------------------|----------------------------------------------------------------------------------------------------|------------------------------------------|--------------------------------|------------------------|------------------|
| Portal de Compras Governam                                                                                                    | ientais                                                                                                    |                                          |                                |                        |                  |
| LICITAÇÕES DO GOVERNO FEDERAL                                                                                                    |                                                                                                    |                                          |                                |                        |                  |
| <ul> <li>Preencha os critérios de seleção e clique</li> <li>Caso não seja informado o número da l</li> <li>Os campos de Município e UASG (Unid.</li> </ul> | e em ok.<br>icitação, será obrigatório informar o Período d<br>de Compra) serão filtrados de acordo com as | e Publicação e Mo<br>licitações publicad | dalidade.<br>Ias no sistema.   |                        |                  |
| Número da Licitação                                                                                                    | (Preencha número e ano.                                                                                    | Ex: 102005)                              |                                |                        |                  |
| Período de Publicação                                                                                                    | (dd/mm/aaaa)                                                                                               | Até                                      | (dd/mm/aaaa)                   |                        |                  |
| Objeto                                                                                                    |                                                                                                    |                                          |                                |                        |                  |
|                                                                                                    | Convite                                                                                                    |                                          | Tipos de Concorrência          | Tipos de Pregão        | Tipos de RDC     |
|                                                                                                    | Tomada de Preço                                                                                            |                                          | Concorrência                   | Pregão Eletrônico SRP  | RDC Eletrônico S |
|                                                                                                    | Concorrência                                                                                               |                                          | Concorrência SRP               | Pregão Eletrônico      | RDC Eletrônico   |
| Modalidades                                                                                                    | Concurso                                                                                                   |                                          | Concorrência Internacional     | Pregão Presencial SRP  | RDC Presencial S |
|                                                                                                    | Pregão                                                                                                    |                                          | Concorrência Internacional SRP | Pregão Presencial      | RDC Presencial   |
| _                                                                                                    | RDC .                                                                                                    |                                          | Todos                          | Todos                  | Todos            |
|                                                                                                    | U Todas                                                                                                    |                                          |                                |                        |                  |
| Unidades da Federação                                                                                                    |                                                                                                    |                                          |                                | Selecionar             |                  |
|                                                                                                    |                                                                                                    |                                          |                                | - Excluir              |                  |
| Municípios                                                                                                    |                                                                                                    |                                          |                                | * Selecionar           |                  |
| Tuncpos                                                                                                    |                                                                                                    |                                          |                                | - Excluir              |                  |
|                                                                                                    | (máximo 5 UASGs)                                                                                           |                                          |                                |                        |                  |
| Cód. UASG                                                                                                    |                                                                                                    |                                          |                                | Selecionar     Excluir |                  |
|                                                                                                    |                                                                                                    |                                          |                                | v Participation        |                  |

7. Para preencher o campo do **Cód. UASG**, clica em **Selecionar** ao lado direito do campo Cód. UASG (Unid. de Compras) e logo abrirá uma outra tela pra preencher o Código **158092** (UFRB) e clica em **ok**, conforme figura abaixo:

| Comprasnet - Google Chrome                               | the second of the second                               |                                       | ies ×                                                                         | ComprasNet         | × \                                                                                                    |                                       |                                                                            |
|----------------------------------------------------------|--------------------------------------------------------|---------------------------------------|-------------------------------------------------------------------------------|--------------------|----------------------------------------------------------------------------------------------------|---------------------------------------|----------------------------------------------------------------------------|
| ③ Não seguro   comprasnet.gov.br/                        | ConsultaLicitacoes/Pesquisar_Uasg.asp?pForm=           | frmLicitacao                          |                                                                               |                    |                                                                                                    |                                       |                                                                            |
| PESQUISA DE UASG                                         |                                                        | <                                     | Portal de Serviços de                                                         | VFRB - Universidad | SICAF - Sistema de 🤇                                                                                        | 😒 WhatsApp 🛐                          | Escola Virtua                                                              |
| <ul> <li>Informe o órgão e/ou parte do nome o</li> </ul> | la UASG (Unid. de Compra) <mark>e</mark> clique em Ok. |                                       |                                                                               |                    |                                                                                                    |                                       |                                                                            |
| Órgão<br>Nome da UASG<br>(Unid. de Compra)               |                                                        | <b></b>                               |                                                                               |                    |                                                                                                    |                                       |                                                                            |
| (Unid. de Compra)                                        | Limpar Fechar Ok                                       |                                       |                                                                               |                    |                                                                                                    |                                       |                                                                            |
|                                                          |                                                        | r.<br>ist                             | ema.                                                                          |                    |                                                                                                    |                                       |                                                                            |
|                                                          |                                                        |                                       | dd/mm/aaaa                                                                    | 0                  |                                                                                                    |                                       |                                                                            |
|                                                          |                                                        |                                       | de Concorrência<br>oncorrência<br>oncorrência SRP<br>oncorrência Internaciona | al<br>A SEP        | Tipos de Pregão<br>Pregão Eletrônico SRP<br>Pregão Eletrônico<br>Pregão Presencial SRP<br>Pregão Presencial | Tipos d<br>RD<br>RD<br>RD<br>RD<br>RD | e RDC<br>C Eletrônico Sf<br>C Eletrônico<br>C Presencial S<br>C Presencial |
| *                                                        | - KUC                                                  | , , , , , , , , , , , , , , , , , , , | odos                                                                          | a Skr              | Todos                                                                                                    | П то                                  | ios                                                                        |
|                                                          | Todas                                                  |                                       |                                                                               |                    |                                                                                                    |                                       |                                                                            |
| Unidades da Federação                                    |                                                        |                                       |                                                                               | Selec<br>Exclu     | ionar<br>Iir                                                                                                |                                       |                                                                            |
| Municípios                                               |                                                        |                                       |                                                                               | Selec<br>Exclu     | ionar<br>Iir                                                                                                |                                       |                                                                            |
| Cód. UASG<br>(Unid.de Compra)                            | (máximo 5 UASGs)                                       |                                       |                                                                               | * Selec<br>Exclu   | ionar<br>lir                                                                                                |                                       |                                                                            |
| Acesso à<br>Informação                                   |                                                        |                                       |                                                                               |                    |                                                                                                    |                                       |                                                                            |

8. Após clicar em **ok**, aparecerá logo abaixo o código e o nome da UFRB, marca no quadrado à esquerda e clica em **Selecionar**:

| Comprasnet - Google Chrome                               | and many a T i the sensings a sta-         |    | 📕 🗙 🖓 🗋 Comprast    | let ×                                                                                                    |                                                                                                    |
|----------------------------------------------------------|--------------------------------------------|----|---------------------|----------------------------------------------------------------------------------------------------|----------------------------------------------------------------------------------------------------|
| <ol> <li>comprasnet.gov.br/ConsultaLicitac</li> </ol>    | oes/Pesquisar_UASG.asp                     |    |                     |                                                                                                    |                                                                                                    |
| PESQUISA DE UASG                                         |                                            |    | viços de 🛛 🚺 UFRB - | Universidade 📋 SICAF - Sistema de 🕻 🔇                                                                       | WhatsApp 🔯 Escola Virtua                                                                            |
| <ul> <li>Informe o órgão e/ou parte do nome o</li> </ul> | a UASG (Unid. de Compra) e clique em Ok.   |    |                     |                                                                                                    |                                                                                                    |
| Órgão                                                    | ۲                                          |    |                     |                                                                                                    |                                                                                                    |
| (Unid. de Compra)                                        |                                            |    |                     |                                                                                                    |                                                                                                    |
| (Unid. de Compra)                                        |                                            |    |                     |                                                                                                    |                                                                                                    |
|                                                          | Limpar Fechar Ok                           |    |                     |                                                                                                    |                                                                                                    |
| Fechar Selecionar                                        |                                            |    |                     |                                                                                                    |                                                                                                    |
| Cod. UASG                                                | Nome da UASG                               | UF |                     |                                                                                                    |                                                                                                    |
| 158092                                                   | UNIVERSIDADE FEDERAL DO RECÔNCAVO DA BAHIA | ВА | im/aaaa)            |                                                                                                    |                                                                                                    |
| Fechar Selecionar                                        |                                            |    | nacional            | Tipos de Pregão<br>Pregão Eletrônico SRP<br>Pregão Eletrônico<br>Pregão Presencial SRP<br>Pregão Presencial | Tipos de RDC<br>RDC Eletrônico SR<br>RDC Eletrônico<br>RDC Presencial SF<br>RDC Presencial<br>Todos |
|                                                          | Todas                                      |    |                     |                                                                                                    |                                                                                                    |
| Unidades da Federação                                    |                                            |    |                     | Selectionar Excluir                                                                                         |                                                                                                    |
| Municípios                                               |                                            |    |                     | Selecionar                                                                                                  |                                                                                                    |
| Cód. UASG<br>(Unid.de Compra)                            | (máximo 5 UASGs)                           |    |                     | Selecionar           Excluir                                                                                |                                                                                                    |
| Acesso à<br>Informação                                   |                                            |    |                     |                                                                                                    |                                                                                                    |

9. Após seguir os passos 6, 7 e 8, clica em **ok** no final da tela, conforme figura abaixo:

| Portal de Compras Govern      | amentais                                             |                                |                        |         |
|-------------------------------|------------------------------------------------------|--------------------------------|------------------------|---------|
| Modalidades                   | Concurso                                             | Concorrência Internacional     | Pregão Presencial SRP  | RDC Pre |
|                               | Pregão                                               | Concorrência Internacional SRP | Pregão Presencial      | RDC Pr  |
|                               | RDC RDC                                              | Todos                          | Todos                  | Todos   |
|                               | Todas                                                |                                |                        |         |
| Unidades da Federação         |                                                      |                                | * Selecionar           |         |
|                               |                                                      |                                | * Excluir              |         |
| Municípios                    |                                                      |                                | Selecionar             |         |
| Humepios                      |                                                      |                                | 🛫 Excluir              |         |
|                               |                                                      | 114                            |                        |         |
| Cód. UASG<br>(Unid.de Compra) | 150052 - UNIVERSIDADE I EDERAL DO RECONCAVO DA BAN   |                                | Selecionar     Excluir |         |
|                               |                                                      |                                | 7                      |         |
|                               | 🖲 Material 💿 Catálogo 🔍 Nenhum (máximo 20 Materiais) |                                |                        |         |
|                               |                                                      |                                | Selecionar             |         |
| Materiais                     |                                                      |                                | - Excluir              |         |
|                               | Serviço Catálogo Nenhum (máximo 20 Serviços)         |                                |                        |         |
|                               |                                                      |                                | * Selecionar           |         |
| Serviços                      |                                                      |                                | Excluir                |         |

10. Ao clicar em ok, aparecerá informações sobre a licitação da pesquisa, clica em **Itens e Download**, conforme figura abaixo:

| Comp                                                                                                    | to Governo Federal<br>rasnet                                                                                                    |
|----------------------------------------------------------------------------------------------------|----------------------------------------------------------------------------------------------------|
| Portal de Compra                                                                                                    | s Governamentais                                                                                                    |
| LICITAÇÕES DO GOVERNO FI                                                                                                    | DERAL                                                                                                    |
| 1                                                                                                    | <u>Cruz das Almas-BA</u>                                                                                                    |
| RDC Eletrônico № 4/203<br>Objeto: Objeto: RDC ELET<br>Edital a partir de: 10/02/<br>Endereço: Universidade Fe<br>Telefone: (0x75) 362121<br>Fax: (0x75) 36212120<br>Entrega da Proposta: 10 | 4<br>IONICO Nº 04/2014. visando a contratação de Empresa especializada em Engenharia para conclusão da construção das Unidades Esportivas do Curso de Educação Física da UFRB, CAM<br>1015 das 09:00 às 12:00 Hs e das 14:00 às 12:00 Hs<br>daral do Recôncevo da Bahia - Campus Universitário - Campus Universitário - Cruz das Almas (BA)<br>10<br>02/2015 às 09:00Hs |
| Histórico de eventos publicados                                                                                                    |                                                                                                    |

## Acesso à Informação

11. Logo após, aparecerá a tela de Download de Editais, clica em **Download** para continuar:

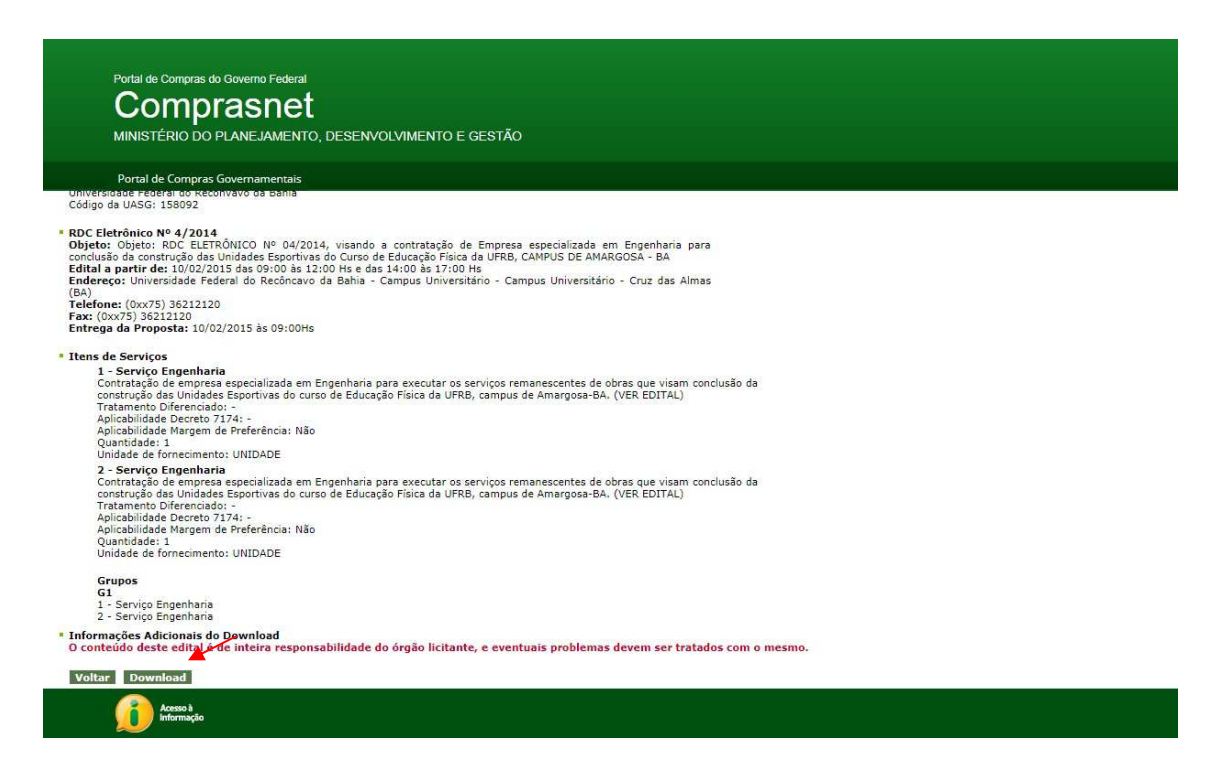

12. Abrirá uma tela para digitar os **caracteres** conforme a imagem ao lado direito. Após digitar o código, clica em **Confirmar**:

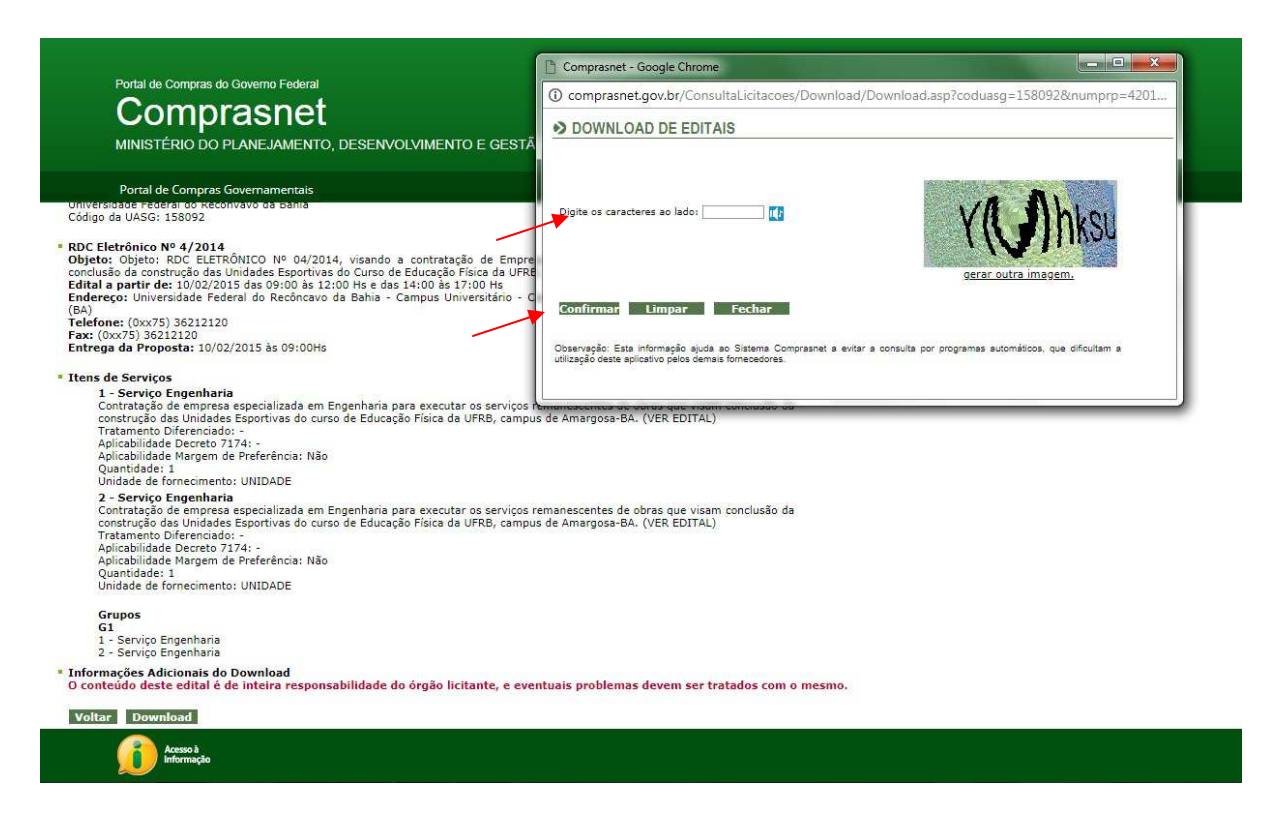

13. Após confirmar, aparecerá uma pasta contendo todos os arquivos referentes à licitação pesquisada, conforme figura abaixo:

|                                                                                                    | Comprasnet - Google Chrome                                                                                                    |
|----------------------------------------------------------------------------------------------------|----------------------------------------------------------------------------------------------------|
| Portal de Compras do Governo Federal                                                                                                    | Não seguro   comprasnet.gov.br/ConsultaLicitacoes/Download/Download.asp?coduasg=1580928                                         |
| Comprashet                                                                                                    | DOWNLOAD DE EDITAIS                                                                                                    |
| MINISTÉRIO DO PLANEJAMENTO, DESENVOLVIMENTO E GESTÃ                                                                                                    |                                                                                                    |
| Portal de Compras Governamentais<br>universidade Federal do Reconvavo da Bania<br>Código da UASG: 158092                                                                                                    | Digite os caracteres ao lados mFMfLn                                                                                            |
| • RUC Elettrónico № 4/2014<br>Objeto: Objeto: ROC ELETRÔNICO № 04/2014, visando a contratação de Empre<br>conclusão da construção das Unidades Esportivas do Curso de Educação Física da URR<br>Edital a partir de: 10/2/2015 das 09:00 às 12:00 He seda 14:00 Bá 17:00 Hs<br>Endereço: Universidade Federal do Recôncavo da Bahia - Campus Universitário - C<br>(BA)                                                                                                    | Controle informado inválido. Forneça novamente.                                                                                 |
| Telefone: (0xx75) 36212120<br>Fax: (0xx75) 36212120<br>Entrega da Proposta: 10/02/2015 às 09:00Hs                                                                                                    | Confirmar Limpar Fechar                                                                                                    |
| Itens de Serviços                                                                                                    | 158092000042014zip ^ Exibir todos X                                                                                             |
| Contratação de empresa especializada em Engenharia para executar os serviços<br>construição das Unidades Espontivas do curso de Educação Física da UFRB, campu<br>Tratamento Diferenciado: -<br>Aplicabilidade Decreto 7174: -<br>Aplicabilidade estrutoria especializada<br>Quantidade: 1<br>Unidade de fornecimento: UNIDADE<br><b>2 - Serviço Engenharia</b><br>Contratação des Unidades Espontivas do curso de Educação Física da UFRB, campu<br>Tratamento Diferenciado: -<br>Aplicabilidade Decreto 7174: -<br>Aplicabilidade Pereto 7174: -<br>Aplicabilidade Pereto 7174:<br>Aplicabilidade Decreto 7174:<br>Aplicabilidade Decreto 7174:<br>Aplicabilidade Decreto 7174:<br>Aplicabilidade Decreto 7174:<br>Aplicabilidade Pereto VITA:<br>Quantidade: 1<br>Unidade de fornecimento: UNIDADE | emanescentes de obras que visam conclusão da<br>remanescentes de obras que visam conclusão da<br>s de Amargosa-BA. (VER EDITAL) |
| Grupos<br>G1<br>1 - Serviço Engenharia<br>2 - Serviço Engenharia                                                                                                    |                                                                                                    |
| <ul> <li>Informações Adicionais do Download</li> <li>O conteúdo deste edital é de inteira responsabilidade do órgão licitante, e eve</li> </ul>                                                                                                    | ntuais problemas devem ser tratados com o mesmo.                                                                                |
| Voltar Download                                                                                                    |                                                                                                    |
| Acresso à<br>Informação                                                                                                    |                                                                                                    |